## Setup student emails

### Tap **Settings.**

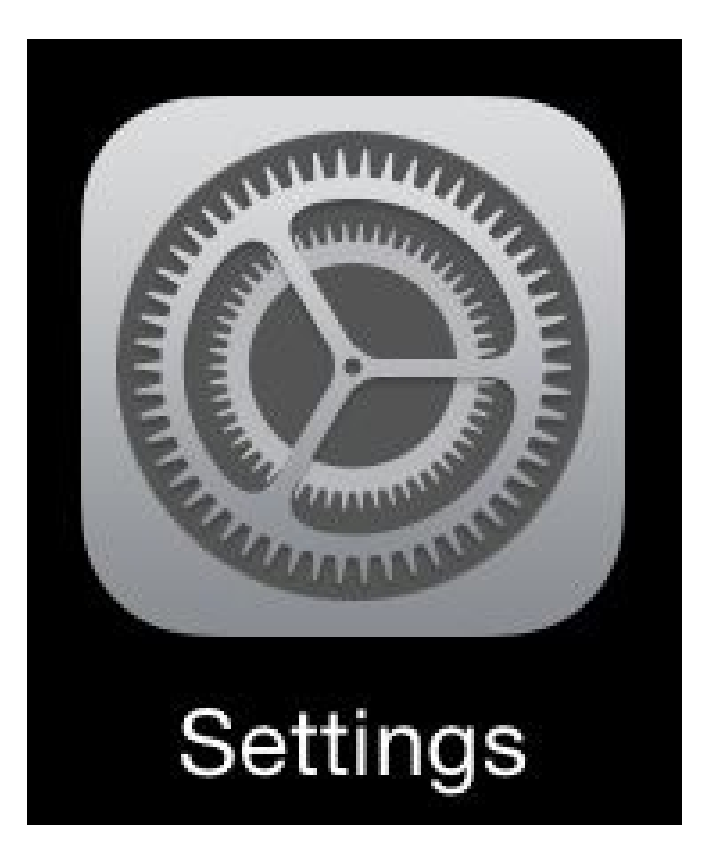

#### Settings > Mail > Add Account

| Settings           | Mail Accounts                                                                                |   |
|--------------------|----------------------------------------------------------------------------------------------|---|
| iTunes & App Store |                                                                                              |   |
|                    | ACCOUNTS                                                                                     |   |
| 🖂 Mail             | iCloud<br>iCloud Drive, Mail, Contacts, Calendars, Safari, Reminders, Notes, News and 2 more | > |
| Contacts           | Exchange<br>Mail, Contacts, Calendars, Reminders, Notes                                      | > |
| Calendar           | Add Account                                                                                  | > |
| Notes              |                                                                                              |   |
| Reminders          | Fetch New Data Push                                                                          | > |

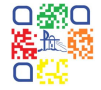

### **Tap Google**

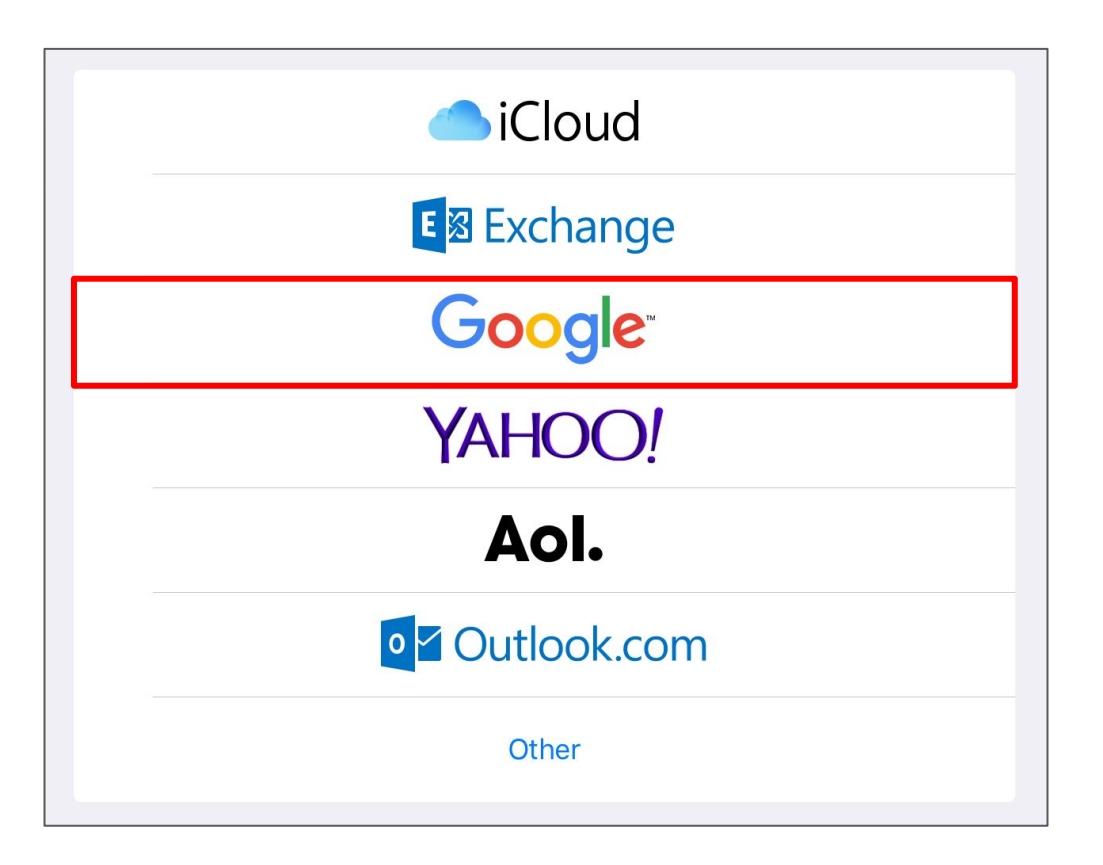

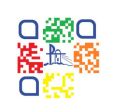

#### **Enter your Email Address**

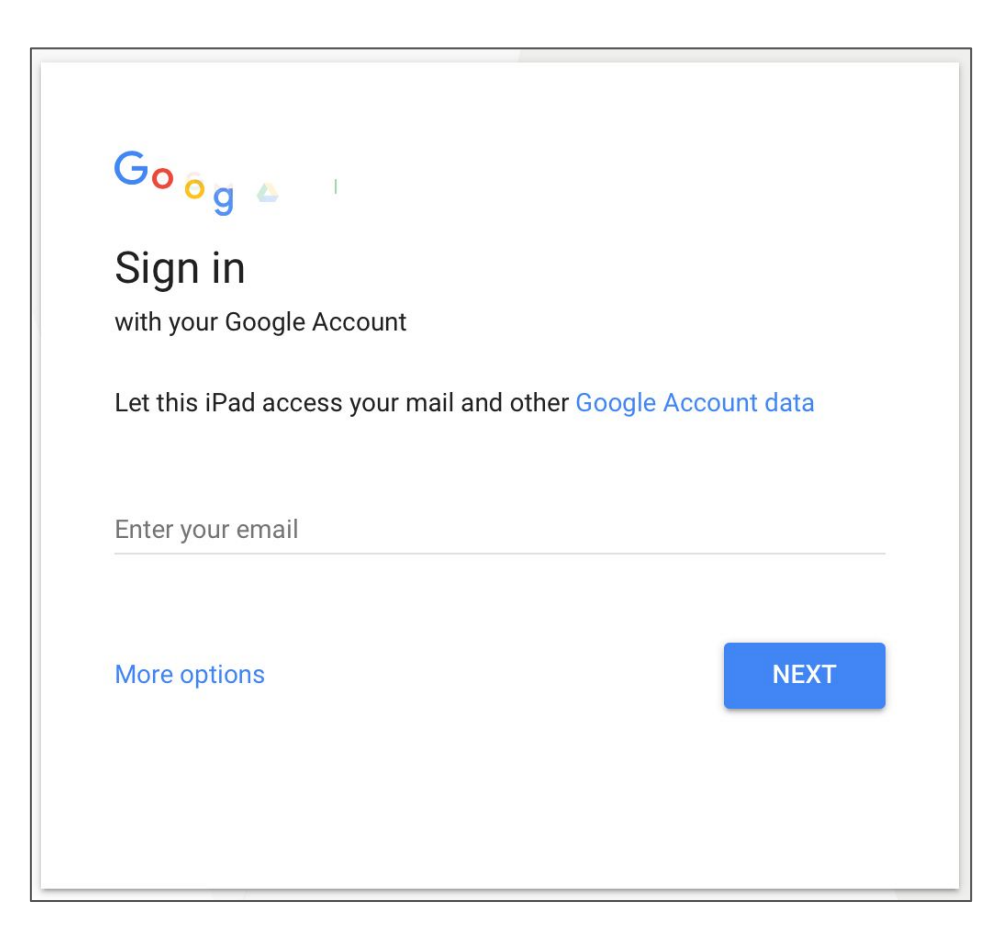

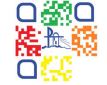

# Sign into CEnet using your Username and Password

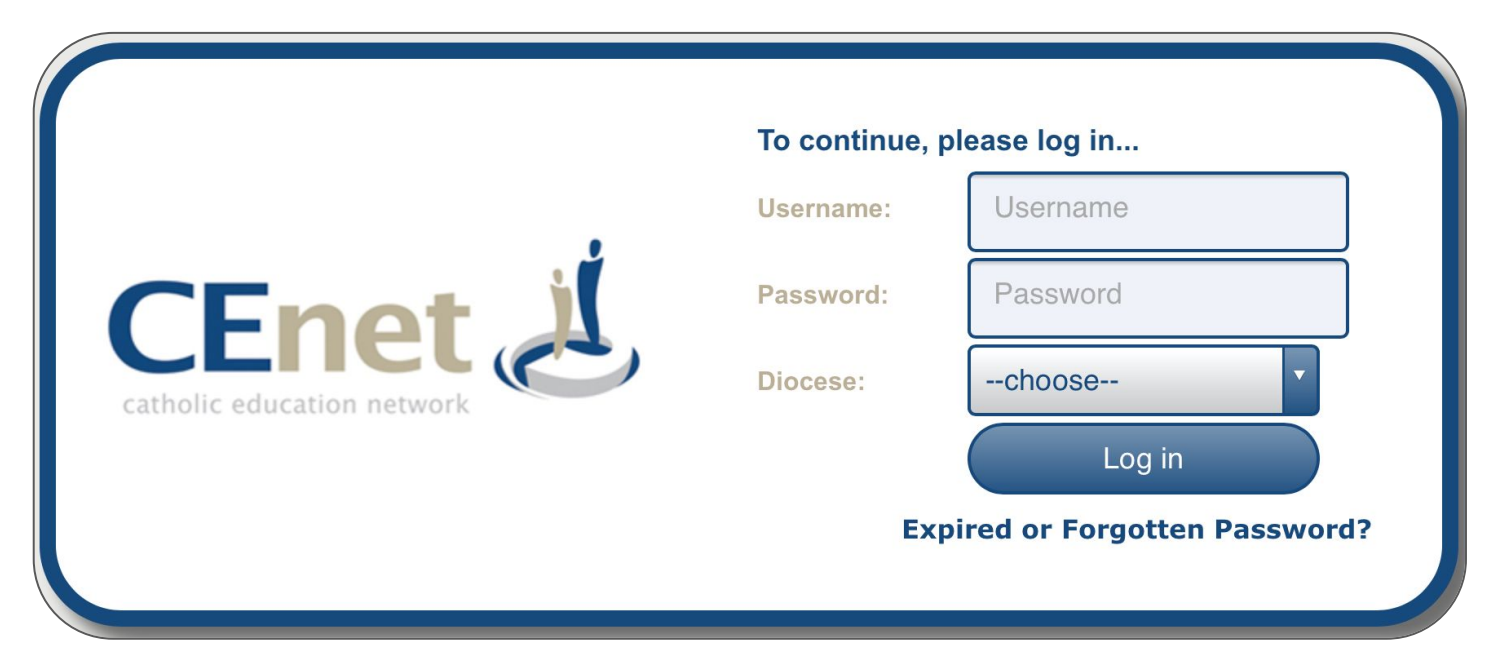

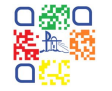

#### Note: Don't forget to select Broken Bay

#### **Tap Save**

| Cance | Gmail     |   | Save       |
|-------|-----------|---|------------|
|       |           |   |            |
|       | Mail      |   |            |
|       | Contacts  | ( |            |
|       | Calendars | ( |            |
|       | Notes     | ( | $\bigcirc$ |
|       |           |   |            |

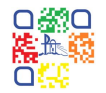